### **MUFG EXCHANGE - PAYMENT CENTER**

# File Imports–CSV Configuration Quick Reference Guide

# **GETTING STARTED**

The import function allows you to import files to create payments and templates for all payment types into Payment Center including Wire Transfers, ACH and Account Transfers. CSV file import requires use of the Import Map widget to configure your import file specification. CSV supports multiple delimiters including comma ",", fields in any order (as defined in the configuration), and defaults where appropriates.

The following example covers configuration of a Domestic Wire payment CSV import file. The same procedures are also applicable to configuration of CSV file import for other transaction types and template.

Access MUFG Exchange using the following link: https://sso.mufgamericas.com

At the Sign On page enter User ID and passcode.

**To Configure CSV Import Files** – Domestic Wire Payment is the example used here. Templates, other payment types are similar.

- 1 Click the **Payments and Transfers** tab.
- 2 Select **Payment Center** from the drop-down menu.

| ≡ (  |                      | thange        |       |
|------|----------------------|---------------|-------|
| ٠    | Payments & Transfer  | s Reports     | Fraud |
|      | ACH Exchange         | Check Inquiry |       |
| # Au | Payment Center       | Stop Payments | -     |
| ADM  | Transfera Management |               |       |
| PAYM | ENTS                 |               |       |

3 Add the Import Map and the File Import History widgets to your Payment Center page.

| Payment Center                  | 3 Add Widget | ~ |
|---------------------------------|--------------|---|
| Payments List View              |              | * |
| 4 Click on the Import Map link. |              |   |
| Import Map                      |              |   |
|                                 |              |   |

| <b>4</b><br>⊕Ado | d Import Map  |   |  |
|------------------|---------------|---|--|
| Fliter           | Select fields | - |  |

6 Click on Add import map, and select Map Type as "Delimiter", Payment Type as "Domestic Wire", and "Import as Payment or Template" depending on your requirements.

| ← Import Maps |                |           |                 |  |  |  |  |
|---------------|----------------|-----------|-----------------|--|--|--|--|
| Import Maps   |                |           |                 |  |  |  |  |
| 5 Мар Тура    | * Payment Type | Impert Ax | Clearing Method |  |  |  |  |
| -Select- v    | -Select- v     | Select- v | -Select- v      |  |  |  |  |

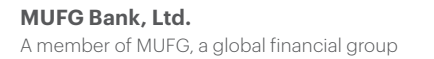

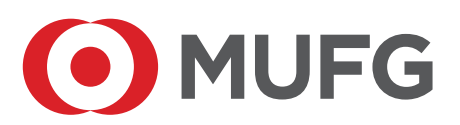

Once the "Import As" field is chosen, more fields will be displayed on screen under File Properties:

- Enter Format Name Enter the name of the import map. Do not include spaces or any special characters.
- Enter Description Enter the map description. This name will be displayed in the File Import list view.
- Start Import at Row This is the row number in the CSV file containing the first transaction to be imported. Choose "1" if there are no header rows. Header rows are useful to provide column names for the data elements in your file and column numbers (in case there are any columns that are included in your import CSV file which should not be imported to Payment Center).
- String Delimiter This field defines the string delimiter. The recommendation is to select "Double Quotes" as payment details frequently include comma ",". Double quotes help to structure data properly.
- Field Delimiter Select the field delimiter to be used in your import files, most commonly comma ",".

| ← Import Maps                                                                                              |
|----------------------------------------------------------------------------------------------------|
| Import Maps<br>* Map Type * Payment Type * Import Ax<br>Definitied _k v Wire - Domestic _k v Payments _k v |
| File Properties  Format Name  Description  ' Start Import As Row                                           |
| 1 * String Ballmbar Double Quole # * 34                                                                    |
| Piald Datimber (j) Comme s v     44                                                                        |

Next, the Data Format details need to be defined in import map:

- Date Format This field format should match the date format of your import file.
- Date Separator Select the separator used in dates in the import file.
- Implied Number of Positions
- Decimal Separator Select the decimal separator used in amounts.
- Header Indicator/Body Indicator/Trailer Indicator Usually blank for user defined import map. Must be specified if your file has this information.

| Date Format      | Date Separator | Implied Number of Positions |                |
|------------------|----------------|-----------------------------|----------------|
| MMDDYY # v       | -Select- v     | -Select- v                  |                |
| ecimal Separator | llea           | der Indicator               | Body Indicator |
|                  | н              |                             | D              |
|                  |                |                             |                |

8 Now specify the Import Map. The number of each field in the import file should be entered as the field number for that data element in the import map. All fields in the import file must be identified in this section. The one exception: If a field appears in the import file which is to be excluded from importing into Payment Center.

See the last page of this document for the domestic wire payment CSV file on which the following import map has been based.

| File Map   |                                          |              |       |               |
|------------|------------------------------------------|--------------|-------|---------------|
| E' Al Adhe |                                          |              |       |               |
| Active     | Field Name                               | Tield Number | Match | Default Value |
| D          | Bank Account Number - Freeform Bank Only |              | No    |               |
|            | Dank to Dank Instructions Line 1         |              | No    |               |
| 0          | Dank to Dank Instructions Line 2         |              | No    |               |
|            | Dank to Dank Instructions Line 3         |              | No    |               |
| •          | Dank to Dank Instructions Line 4         |              | No    |               |
|            | Denaficary Dank Name                     |              | No    |               |
| 8          | * Deneficiary Account Number             | 7            | No    |               |
| 5          | * Deneficiary Account Type               | ů            | No    |               |
| 5          | Deneficiary Address Line 1               | 3            | No    |               |
| 8          | Deneficiary Address Line 2               | 4            | No    |               |
| 0          | Denaficiary Dank Address Line 1          |              | No    |               |
| 0          | Deneficiary Dank Address Line 2          |              | No    |               |
| •          | Deneficiary Dank City                    |              | No    |               |
|            | Deneficiary Dank Country                 |              | No    |               |
| 8          | Deneficiary Dank ID                      | 9            | No    |               |
| 5          | Deneficiary Dank ID Type                 | â            | No    |               |
| •          | Deneficiary City                         |              | No    |               |
| 5          | * Deneficiary Country                    | 5            | No    |               |
| 5          | * Deneficiary Name                       | 2            | No    |               |
|            | Deneficiary Poxtal Code                  |              | No    |               |
| •          | Deneficiary Score Province               |              | No    |               |
|            | Charges                                  |              | No    |               |
| D          | Comments                                 |              | No    |               |
|            | Customer Reference                       |              | No    |               |
| 5          | * Debit Account                          | 1            | No    |               |
|            | Orginator ID Type                        |              | No    |               |
| 0          | Originator Address 1                     |              | No    |               |
|            | Originator Addreas 2                     |              | No    |               |
| D          | Originator Country                       |              | No    |               |
| •          | Originator ID                            |              | No    |               |
| D          | Originator Nama                          |              | No    |               |
|            | Originator Postal Code                   |              | No    |               |
| 8          | * Payment Amount                         | 10           | No    |               |
|            | Payment Details Line 4                   |              | No    |               |
| D          | Payment Details Line 2                   |              | No    |               |
| •          | Payment Details Line 3                   |              | No    |               |
| D          | Payment Details Line 4                   |              | No    |               |
|            | Record Type                              |              | No    |               |
| 5          | "Nolue Date                              | 11           | No    |               |
|            |                                          |              |       |               |

Select Save once you have included all fields in the CSV in the import map. The new map will be validated and saved.

| ) Add Impo                      | rt Mip                                                                                                |                                                   |                                                       |                                                                   | • 0                                               | O 08/12/2023 08:40 A |
|---------------------------------|----------------------------------------------------------------------------------------------------|---------------------------------------------------|-------------------------------------------------------|-------------------------------------------------------------------|---------------------------------------------------|----------------------|
| V Impo<br>Par<br>Fo<br>De<br>Ma | ri Map Submitted<br>yment Type Descrip<br>mat Name DomWir<br>scription Domestic I<br>p Type Delimited | tion Wire - Dorrestic<br>el %y/CSV2<br>Nire CSV2  |                                                       |                                                                   |                                                   | ∧ Details            |
| Iber Sele                       | ct fields                                                                                             |                                                   |                                                       |                                                                   | 47.80000                                          | n v O Fiber          |
| Tbar Seik<br>Format Nat         | ct fields<br>na Dom o C<br>Actons                                                                     | - Door                                            | Description                                           | ျှခ်ချကမား Type Description                                       | Af decourt                                        | v OFfice             |
| Thar Sela<br>Format Nat         | nt Belthe<br>ne Dom e (<br>Actions<br>View -                                                          | Farmat Nama     WenDan TrayDav1                   | Description<br>Don We Tenp-25/1                       | ý Paymers Type Description<br>Wite - Domenic                      | Map Type<br>Delimited                             | v OFiles             |
| Tormat Nat                      | ct fields<br>ne Dom o C<br>Actions<br>View -<br>View -                                                | Famat Nana     WieDon TripCarl     DonWieRay CS/2 | Description<br>Don Was Bang-CSV1<br>Donestic Was CSV2 | ц Рауника Турн Банаграбал<br>With - Connectic<br>With - Connectic | Aff doccorr<br>Map Type<br>Delimited<br>Delimited | rs v ØFiter          |

O Go to file import and use the import map created above to import the payment. file. Select the format name.

| <b>{</b> |             | File Import     |                        |                      |                  |                   |     |
|----------|-------------|-----------------|------------------------|----------------------|------------------|-------------------|-----|
|          | ile Impo    | at              |                        |                      |                  |                   |     |
|          | Formet Se   | ection          |                        |                      |                  |                   |     |
|          |             |                 |                        |                      |                  |                   | _   |
|          |             | Format Name     | Description            | Payment Type         | Agency           | Owner             | \$  |
|          | 0           | BradeyTest      | Bradley Test           | Wire - International |                  | Client            |     |
|          |             | DomWirePayCSV1  | Domestic Wire Pay CSV1 | Wire - Domestic      |                  | Clert             |     |
| 10       | 0           | DomWiwPayCSV2   | Domestic Wire CSV2     | Wire - Domestic      |                  | Client            |     |
|          | Viewing 1-3 | l of 15 records |                        |                      | Display 3 _ part | page < Page 1 . d | 5.5 |

Select the Import As (either payments or templates). Select Import Method. Choose either file or individual payments to accept or reject an import file at the file or transaction levels) in the event there are errors.

2 Select the Yes or No radio button for Import as Confidential Payments.

Select the Load the file in test mode check box. Use of test mode is optional but highly recommended until you have confirmed that the import file and the Import Map for that file are fully aligned. Test Mode will not affect balances, reports, or trigger alerts, nor is an approver required.

Olick Choose File for the file to be imported.

## **15** Click **File Import**.

| ← File Import |              |                                             |                                         |                      |                 |                        |  |  |  |  |
|---------------|--------------|---------------------------------------------|-----------------------------------------|----------------------|-----------------|------------------------|--|--|--|--|
| File Import   |              |                                             |                                         |                      |                 |                        |  |  |  |  |
| For all parts |              |                                             |                                         |                      |                 |                        |  |  |  |  |
|               |              |                                             |                                         |                      |                 |                        |  |  |  |  |
|               |              | Format Name                                 | Description                             | Payment Type         | Agency          | Ovner 🔅                |  |  |  |  |
|               | 0            | BradeyTest                                  | Broudiey Test                           | Wire - International |                 | Client                 |  |  |  |  |
|               |              | DomWimPayCSV1                               | Domestic Wire Pay CSV1                  | Wire - Domestic      |                 | Client                 |  |  |  |  |
|               |              | DomWirePayCSV2                              | Domestic Wire CSV2                      | Wire - Domestic      |                 | Client                 |  |  |  |  |
| ×             | lewing 1-3 d | f 15 records                                |                                         |                      | Display 3 _ par | page ( Page 1 - of 5 > |  |  |  |  |
| 1             | npert Ax     |                                             |                                         |                      |                 |                        |  |  |  |  |
| P             | 'aymenta     |                                             | ×.                                      |                      |                 |                        |  |  |  |  |
| 110           | opers Meth   | ed                                          |                                         |                      |                 |                        |  |  |  |  |
| 0             | File (g) b   | ndividual Paymenta                          |                                         |                      |                 |                        |  |  |  |  |
| <b>@</b> ]    | ipart M. Co  | onfidential Payments                        |                                         |                      |                 |                        |  |  |  |  |
| ₩*。           | ) Yes - Be   | nefictary / Receiver detaits will only be v | table to users with Confidential access |                      |                 |                        |  |  |  |  |
|               |              |                                             |                                         |                      |                 |                        |  |  |  |  |
|               |              |                                             |                                         |                      |                 |                        |  |  |  |  |
| R             | lle Section  |                                             |                                         |                      |                 |                        |  |  |  |  |
| 13 •          | Load the fi  | ie in test mode.                            |                                         |                      |                 |                        |  |  |  |  |
| 15            | elect Impo   | n file                                      |                                         |                      |                 |                        |  |  |  |  |
| 140           | Choose F     | be No file chosen                           |                                         |                      |                 |                        |  |  |  |  |
| 15            | н            | LE INITORI REFRESH                          | CANCEL                                  |                      |                 |                        |  |  |  |  |

6 A file is now successfully Queued for Import. Job ID is XXXX message will be displayed. This confirmation message indicates that the file import is in progress.

#### /SuccessFile queued for import. Job ID is 38359.

16

If the transactions in your file do not display in your Payment List View, refer to the File Import History list view to review details of the file import including any file or transaction errors. Also, a Quick Reference Guide for **Imported Files Needing Repair or Rejected Files** is available in online help or through Client Delivery. Once the import map (or the import file) is revised to address the issues, reinitiate file import in test mode to confirm the file can be successfully imported. Configuration tips:

- 1. The import file must include all mandatory fields as reflected in the input screens.
- 2. Start with the minimum data requirements. Complete the specification once the minimum requirements are met.
- 3. The CSV must meet the minimum data requirements for the transaction type.
- 4. Data elements in the CSV must conform to Payment Center data definitions and formats e.g.: Data and amount must be expressed in Payment Center compliant formats, the bank IDs used must appear in Payment Center reference tables, SWIFT BICs must be included as 11 character BICs. "XXX" should appear in positions 9-11 if your BIC only has 8 characters.

Other resources available in online help and on request from Client Delivery:

- File Import Quick Reference Guide
- Imported Files Needing Repair or Rejected Files Quick Reference Guide
- MUFG Exchange CSV File Import Specification Wires, ACH
- Wire formatting guides

A sample domestic wire payment import file is displayed below:

The sample file includes one header line with the data element names for reference, and one transaction:

| Sample Domestic CSV - I                   | Notepad        | 20 - C2       |                |                | 98.<br>198  |                     |                            |                     |                    | -         | n x  |
|-------------------------------------------|----------------|---------------|----------------|----------------|-------------|---------------------|----------------------------|---------------------|--------------------|-----------|------|
| File Edit Format View<br>DebitAccount no. | BeneName, Bene | Addressline1. | BeneAddnesslir | e2,BeneCountry | BeneAcountT | vpe.BeneficiarvAcco | ountnumber,BeneficiaryBank | IDType, Beneficiary | BankID, PaymentAmo | unt.Value | Date |
| 1                                         | 2              | 3             | 4              | LE L           | 6           | 7                   | a                          | G                   | 60                 | 61        |      |
| _                                         | -              | •             |                | 0              |             |                     |                            |                     |                    |           |      |
|                                           |                |               |                |                |             |                     |                            |                     |                    |           |      |
|                                           |                |               |                |                |             |                     |                            |                     |                    |           |      |

DebitAccount no., BeneName, BeneAddressline1, BeneAddressline2, BeneCountry, BeneAccountType, Beneficiary Accountnumber, Beneficiary BankIDType, Beneficiary BankIDType, BankIDType, BankIDType, BankIDType, BankIDType, BankIDType, BankIDType, BankI

3333333333, ABC company,"2010 XYZ Drive, PQR", New Jersey, US, Other, 2345678, ABA, 021000021, 100, 060823

6